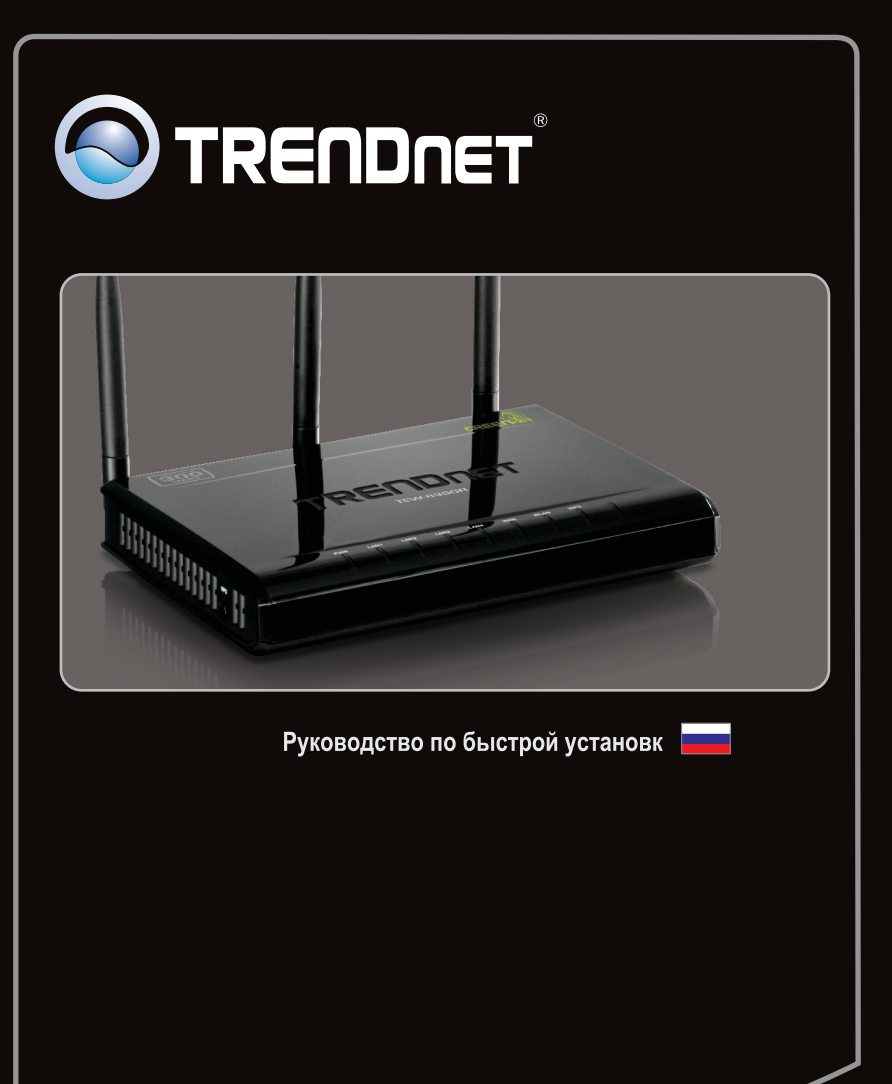

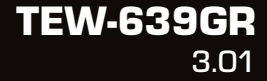

### **Table of Contents**

| Русский                                          | 1 |
|--------------------------------------------------|---|
| 1. Что нужно сделать в самом начале              | 1 |
| 2. Установка оборудования                        | 4 |
| 3. Конфигурирование беспроводного маршрутизатора | 6 |
|                                                  |   |

| Troubleshooting | 8 | 3 |
|-----------------|---|---|
| Wireless Tips   | 1 | 1 |

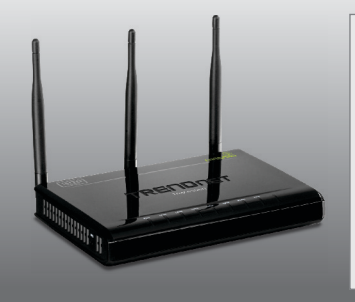

### Содержимое упаковки

- TEW-639GR
- Руководство по быстрой установке на нескольких языках
- Руководство пользователя на диске CD-ROM
- Сетевой кабель(1.5м / 5ft)
- Адаптер источника питания (12V DC, 1A)

### Требования к установке

- Компьютер с соответствующим образом установленным сетевым адаптером проводным или беспроводным (Примечание: рекомендуется настроить конфигурацию беспроводного маршрутизатора на компьютере, подключенном с помощью проводов.)
- Веб-браузер: Internet Explorer (6.0 или более), Firefox (2.0 или более), Opera, Chrome, Safari
- Широкополосный доступ к сети Интернет
- Установленное соединение с помощью кабельного модема или DSL-модема

### Соберите сведения о своем Интернет-провайдере (ISP)

Уточните у своего провайдера, какой у вас тип широкополосного соединения с Интернетом с помощью маршрутизатор, с тем, чтобы у вас была вся информация для одного из следующих типов соединения:

### 1. DHCP (динамический IP-адрес)

Имя хоста (Опционально): \_\_\_\_\_ Вручную настроить DNS (Включить/отключить) Основной DNS: \_\_\_\_\_\_ Дополнительный DNS: \_\_\_\_\_\_ Использовать настройки MTU по умолчанию (Включить/отключить) MTU (по умолчанию: 1500) клонировать MAC-адрес (Включить/отключить)

### 2. Статический ІР-адрес

| IP-адрес:                     | (напр. 215.24.24.129) |
|-------------------------------|-----------------------|
| Маска подсети:                |                       |
| Default Gateway:              | ·                     |
| Основной DNS:                 | i                     |
| Дополнительный DNS:           |                       |
| Use Default MTU Setting (Вклю | чить/отключить)       |
| МТU (по умолчанию: 1500)      |                       |
| MAC Address Clone (Включить   | отключить)            |

#### 3. PPP over Ethernet

| Имя пользователя:                                                                  |
|------------------------------------------------------------------------------------|
| Пароль:                                                                            |
| Основной DNS:                                                                      |
| Дополнительный DNS:                                                                |
| Режим работы (Поддержание соединения, по требованию, Вручную)                      |
| период переподключения для режима поддержания соединения (По умолчанию: 10 секунд) |
| По требованию режиме ожидания время (По умолчанию: 5 мин.)                         |
| Использовать настройки MTU по умолчанию (Включить/отключить)                       |
| МТО (по умолчанию: 1500)                                                           |
| клонировать МАС-адрес (Включить/отключить)                                         |

#### 4. PPTP

### 5. L2TP

| IP-адрес / имя сервера:                                                            |
|------------------------------------------------------------------------------------|
| Имя пользователя:                                                                  |
| Пароль:                                                                            |
| Address Mode: статический или динамический                                         |
| IP-адрес: (напр 215.24.24.129)                                                     |
| Маска подсети:                                                                     |
| Режим работы (Поддержание соединения, по требованию, Вручную)                      |
| период переподключения для режима поддержания соединения (По умолчанию: 10 секунд) |
| По требованию режиме ожидания время (По умолчанию: 5 мин.)                         |
| Основной DNS:                                                                      |
| Дополнительный DNS:                                                                |
| Использовать настройки MTU по умолчанию (Включить/отключить)                       |
| МТШ (по умолчанию: 1500)                                                           |
| клонировать МАС-адрес (Включить/отключить)                                         |
| ,                                                                                  |

3

### 2. Установка оборудования

#### Примечание:

Перед началом соберите все сведения, касающиеся соединения с Интернетом. При необходимости обратитесь к своему поставщику Интернет-услуг (ISP).

1. Убедитесь в наличии соединения с Интернетом при подключении компьютера прямо к кабельному или DSL-модему или Internet Разъем Ethernet. Откройте свой Cable/DSL Modem веб-браузер, (e.g. Internet Explorer) введите в адресной строке a URL (e.g.http://www.trendnet.com) в адвокатском сословии адреса. 2. Отключите электропитание Cable/DSL-модема. 3. Отсоедините сетевой кабель от Cable/DSL-модема и компьютера. 4. Подключите один конец сетевого кабеля к одному из сетевых портовTEW-639GR. Подключите другой конец кабеля к сетевому порту компьютера. 5. Подключите один конец сетевого кабеля к порту WAN устройства TEW-639GR. Подключите другой конец кабеля к сетевому порту модема. 6. Подключите силовой адаптер к TEW-639GR и сетевой розетке.

РУССКИЙ

- Нажатием приведите кнопку включения в положение "Вкл" (Версия только для стран Евросоюза).
- 8. Включите Cable/DSL-модем в электрическую сеть. Дождитесь загорания светового индикатора, указывающего на то, что модем готов к работе. Для получения более подробной информации обратитесь к руководству пользователя.

 Убедитесь в загорании следующих индикаторов на панели: LAN (порт (1,2,3,4), к которому подключен компьютер) (зеленый), WAN (зеленый) и WLAN (зеленый). См. дополнительную информацию о работе светоиндикаторов в разделе Выявление неисправностей.

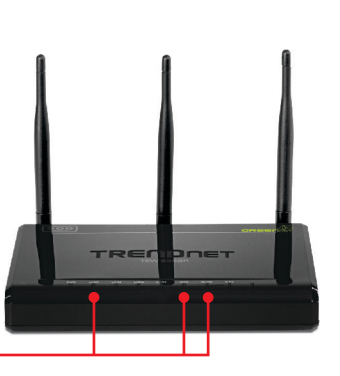

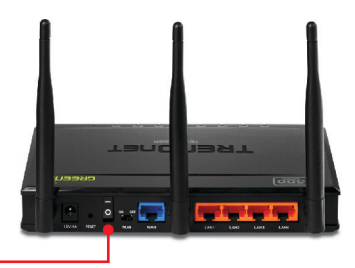

### 3. Конфигурирование беспроводного маршрутизатора

Note: It is recommended that you configure the Wireless Router from a wired computer.

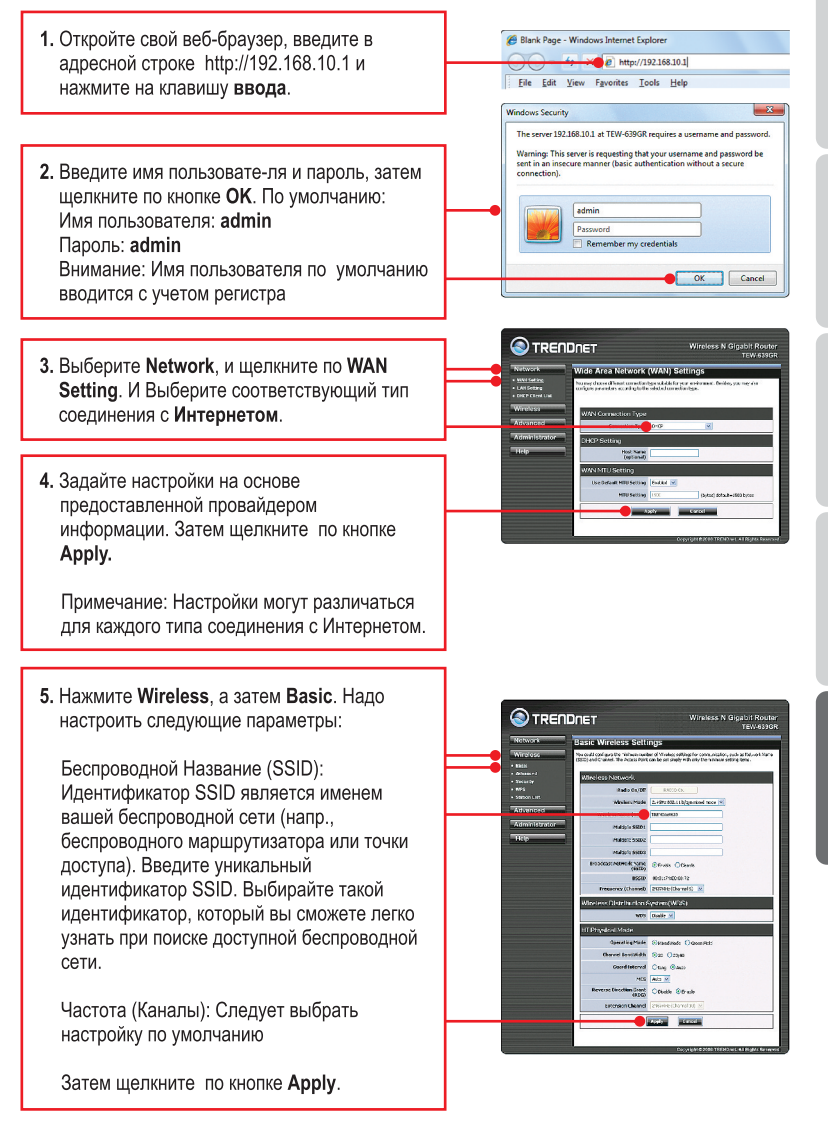

### Примечание:

- Для защиты сети от неавторизованного доступа рекомендуется включить шифрование данных.
- Приведенные ниже примеры относятся к методу шифрования WPA2-PSK (AES). Перед использованием WPA-PSK или WPA2-PSK проверьте, поддерживают ли беспроводные адаптеры WPA или WPA2. Если беспроводные адаптеры не поддерживают шифрование WPA2 или WPA, выберите WEP.
- 3. WEP кодировка поддерживает скорость 802.11b/g только до 54Мбит/с.
- Если для маршрутизатора активизирована функция шифрования, каждый беспроводной компьютер или устройство должны быть
  - 6. Нажмите Security. Выберите необходимый режим WPA, введите открытый ключ и нажмите Apply. Для режимов WPA-PSK и WPA2-PSK открытый ключ должен иметь длину от 8 до 63 символов ASCII или до 64 символов HEX. Не забудьте записать открытый ключ. Для конфигурации вашего беспроводного адаптера (ов) вам нужен Preshare key.
  - Откройте браузер и введите адрес (напр., www.trendnet.com) для проверки соединения с Интернетом.

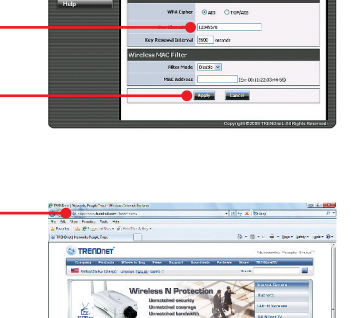

### Конфигурации завершена

Подробную информацию о конфигурации устройства **TEW-639GR** и его дополнительных настройках можно получить в разделе Устранение неисправностей из руководства пользователя на компакт-диске или на веб-сайте TRENDnet по адресу <u>http://www.trendnet.com</u>.

### Зарегистрируйте свой продукт

Для того, чтобы воспользоваться сервисным обслуживанием и поддержкой на высшем уровне, предлагаем вам зарегистрировать свой продукт в режиме онлайн здесь: www.trendnet.com/register Благодарим Вас за то, что Вы выбрали TRENDnet

# 1. I typed http://192.168.10.1 in my Internet Browser's Address Bar, but an error message says "The page cannot be displayed." How can I get into the TEW-639GR's web configuration page?

- 1. Check your hardware settings again by following the instructions in Section 2.
- 2. Make sure the Network Port and WLAN lights are lit.
- Make sure your TCP/IP settings are set to Obtain an IP address automatically (see the steps below).
- If you are still having problems, reset the TEW-639GR. To reset the TEW-639GR, take a pin or paperclip and press the reset button on the back of the wireless router for 15 seconds. Then let go.

### Windows 7

1. Go into the Control Panel, click Network and Internet, click Network and Sharing Center, click Change Adapter Settings and then right-click the Local Area Connection icon and then click Properties.

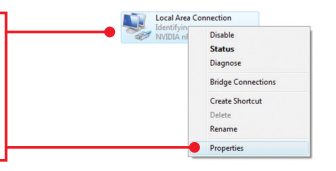

| Use the following IP address: - |  |  |
|---------------------------------|--|--|
| JP address:                     |  |  |
| Sybnet mask:                    |  |  |
| Default gateway:                |  |  |

 Click Internet Protocol Version 4(TCP/IPv4) and then click Properties. Then click on Obtain an IP address automatically.

### Windows Vista

1. Go into the Control Panel, click Network and Internet, click Network and Sharing Center, click Manage Network Connections and then right-click the Local Area Connection icon and then click Properties.

| WIDIA ni | Disable<br>Status<br>Diagnose       |
|----------|-------------------------------------|
|          | Bridge Connections                  |
|          | Create Shortcut<br>Delete<br>Rename |
|          | Properties                          |

| Use the following IP address: |  |  |  |
|-------------------------------|--|--|--|
| P address:                    |  |  |  |
| Sybnet mask:                  |  |  |  |
| Default gateway:              |  |  |  |

 Click Internet Protocol Version 4(TCP/IPv4) and then click Properties. Then click on Obtain an IP address automatically.

### Windows XP/2000

1. Go into the Control Panel, double-click the Network Connections icon and then rightclick the Local Area Connection icon and then click Properties. © Data of Paddes adoutcall © Data of Paddes adoutcall © Data of Paddes adoutcall Control Paddes adoutcall Control Padd

| Obtain an IP address automatica  | aly 🔴 | _ | <br> |  |
|----------------------------------|-------|---|------|--|
| OUge the following IP address: - |       |   |      |  |
| JP address:                      |       |   |      |  |
| Sybnet mask:                     |       |   |      |  |
| Default gateway:                 |       |   |      |  |

2. Click Internet Protocol (TCP/IP) and then click Properties. Then click on Obtain an IP address automatically.

# 2. I am not sure what type of Internet Account Type I have for my Cable/DSL connection. How do I find out?

Contact your Internet Service Provider's (ISP) support service for the correct information.

### 3. I configured my router with my ISP settings, but I cannot get onto the Internet. What should I do?

- 1. Verify that you can get onto the Internet with a direct connection into your modem.
- Contact your ISP and verify all the information that you have in regards to your Internet connection settings is correct.
- 3. Power cycle your modem and router. Unplug the power to the modem and router. Wait 30 seconds, and then reconnect the power to the modem. Wait for the modem to fully boot up, and then reconnect the power to the router.

# 4. All the settings are correct, but I cannot make a wireless connection to the Router. What should I do?

- 1. Make sure that the WLAN switch on the back of the router is set to on.
- 2. Double check that the WLAN light on the Router is lit.
- 3. Power cycle the TEW-639GR. Unplug the power to the router. Wait 30 seconds and then reconnect the power to the router.
- 4. Contact the manufacturer of your wireless network adapter and make sure the wireless network adapter is configured with the proper SSID. The default SSID of the TEW-639GR is TRENDnet639. If you have enabled any encryption on the TEW-639GR, make sure to configure the wireless network adapter with the same Pre-Shared key

# 5. When I connect a computer to the router's LAN port, I am not getting Gigabit speeds. What should I do?

- 1. Make sure that you have a Gigabit Ethernet adapter installed.
- 2. Make sure to use a Cat-5e or Cat 6 network cable. Some CAT-5 cables are not rated to run in Gigabit.

| LED/Button                        | Color  | Sequence | Definition                                                                             |  |  |  |  |
|-----------------------------------|--------|----------|----------------------------------------------------------------------------------------|--|--|--|--|
| BW/B (Bower) LED Green            |        | Solid    | Device is on                                                                           |  |  |  |  |
| PWR (Power) LED                   | N/A    | Off      | Device is off                                                                          |  |  |  |  |
| Network Port                      | Green  | Solid    | LAN port connected at 10/20 Mbps or 100/200Mbps<br>(Half/Full Duplex)                  |  |  |  |  |
|                                   | Citten | Blinking | LAN port data transmitting/receiving 10/20Mbps<br>or 100/200Mbps (Half/Full Duplex)    |  |  |  |  |
| (Ports 1-4)                       |        | Solid    | LAN port is connected at 2000Mbps (Full Duplex)                                        |  |  |  |  |
|                                   | Amber  | Blinking | LAN port data transmitting/receiving at 2000Mbps<br>(Full Duplex)                      |  |  |  |  |
|                                   | N/A    | Off      | LAN port is disconnected/No Ethernet Link                                              |  |  |  |  |
| WAN Link/Act LED                  | Green  | Solid    | WAN port is connected at 10/20Mbps or 100/200Mbps<br>(Half/Full Duplex)                |  |  |  |  |
|                                   |        | Blinking | WAN port data transmitting/receiving at 10/20Mbps<br>or 100/200Mbps (Half/Full Duplex) |  |  |  |  |
|                                   | Amber  | Solid    | WAN port is connected at 2000Mbps (Full Duplex)                                        |  |  |  |  |
|                                   |        | Blinking | WAN port data transmitting/receiving at 2000Mbps (Full Duplex)                         |  |  |  |  |
|                                   | N/A    | Off      | WAN port is disconnected/No Ethernet Link                                              |  |  |  |  |
|                                   | Green  | Blinking | Wireless LAN is on or enabled/Wireless data transmission                               |  |  |  |  |
| WLAN LED                          | N/A    | Off      | Wireless LAN is off or disabled                                                        |  |  |  |  |
|                                   | Green  | Solid    | WPS authentication process complete                                                    |  |  |  |  |
| WPS LED                           | Green  | Blinking | WPS authentication in process                                                          |  |  |  |  |
|                                   | N/A    | Off      | WPS is not activated or disabled                                                       |  |  |  |  |
| Power Switch<br>(EU Version only) | N/A    | N/A      | Turns on/off power to the TEW-639GR                                                    |  |  |  |  |
| Reset Button                      | N/A    | N/A      | Hold 15 seconds to reset device to factory defaults.                                   |  |  |  |  |
| WPS Button                        | N/A    | N/A      | Hold 3 seconds to activate WPS                                                         |  |  |  |  |

If you still encounter problems or have any questions regarding the **TEW-639GR**, please contact TRENDnet's Technical Support Department.

The following are some general wireless tips to help minimize the impact of interference within an environment.

### Assign your network a unique SSID

Do not use anything that would be identifying like "Smith Family Network". Choose something that you would easily identify when searching for available wireless networks.

### Do not turn off the SSID broadcast

The SSID broadcast is intended to be on and turning it off can cause connectivity issues. The preferred method of securing a wireless network is to choose a strong form of encryption with a strong and varied encryption key.

Note: after setting up the SSID, encryption type and encryption key/passphrase, please make a note of them for future reference. You will need this information to connect your wireless computers to the wireless router/access point.

### Change the channel

Most wireless access points and routers are defaulted to channel 6. If you have a site survey tool that will display the channels you can plan your channel selection around neighboring access points to minimize interference from them. If your site survey tool does not display the channel try using channels 1 or 11.

### Change the channel bandwidth

If you are using an 802.11n router or access point you can also make the following changes. Change the channel bandwidth to 20/40MHz. This will provide the highest possible performance using an 802.11n device. Also, if using 802.11n you should be securing the network with WPA2 security.

Note: Due to Wi-Fi certification considerations if you choose WEP, WPA or WPA2-TKIP encryption this device may operate in legacy wireless mode (802.11b/g). You may not get 802.11n performance as these forms of encryption are not supported by the 802.11n specification.

### Avoid stacking hardware on top of each other to prevent overheating issues

Maintain enough free space around the hardware for good ventilation and airflow. There should also be plenty of free space around the antennas to allow the wireless signal to propagate. Please also make sure that the wireless hardware is not placed in any type of shelving or enclosures.

### There are a number of other environmental factors that can impact the range of wireless devices.

 Adjust your wireless devices so that the signal is traveling in a straight path, rather than at an angle. The more material the signal has to pass through the more signal you will lose.

- Keep the number of obstructions to a minimum. Each obstruction can reduce the range of a wireless device. Position the wireless devices in a manner that will minimize the amount of obstructions between them.
- 3. Building materials can have a large impact on your wireless signal. In an indoor environment, try to position the wireless devices so that the signal passes through less dense material such as dry wall. Dense materials like metal, solid wood, glass or even furniture may block or degrade the signal.
- 4. Antenna orientation can also have a large impact on your wireless signal. Use the wireless adapter's site survey tool to determine the best antenna orientation for your wireless devices.
- Interference from devices that produce RF (radio frequency) noise can also impact your signal. Position your wireless devices away from anything that generates RF noise, such as microwaves, HAM radios, Walkie-Talkies and baby monitors.
- 6. Any device operating on the 2.4GHz frequency will cause interference. Devices such as 2.4GHz cordless phones or other wireless remotes operating on the 2.4GHz frequency can potentially drop the wireless signal. Although the phone may not be in use, the base can still transmit wireless signals. Move the phone's base station as far away as possible from your wireless devices.

If you are still experiencing low or no signal consider repositioning the wireless devices or installing additional access points. The use of higher gain antennas may also provide the necessary coverage depending on the environment.

### GPL/LGPL General Information

This TRENDnet product includes free software written by third party developers. These codes are subject to the GNU General Public License ("GPL") or GNU Lesser General Public License ("LGPL"). These codes are distributed WITHOUT WARRANTY and are subject to the copyrights of the developers. TRENDnet does not provide technical support for these codes. The details of the GNU GPL and LGPL are included in the product CD-ROM.

Please also go to (http://www.gnu.org/licenses/gpl.txt) or (http://www.gnu.org/licenses/lgpl.txt) for specific terms of each license.

The source codes are available for download from TRENDnet's web site (http://trendnet.com/downloads/list\_gpl.asp) for at least three years from the product shipping date.

You could also request the source codes by contacting TRENDnet. 20675 Manhattan Place, Torrance, CA 90501, USA. Tel: +1-310-961-5500 Fax: +1-310-961-5511

### Informations générales GPL/LGPL

Ce produit TRENDnet comprend un logiciel libre écrit par des programmeurs tiers. Ces codes sont sujet à la GNU General Public License ("GPL" Licence publique générale GNU) ou à la GNU Lesser General Public License ("GPL" Licence publique générale limitée GNU). Ces codes sont distribués SANS GARANTIE et sont sujets aux droits d'auteurs des programmeurs. TRENDnet ne fournit pas d'assistance technique pour ces codes. Les détails concernant les GPL et LGPL GNU sont repris sur le CD-ROM du produit.

Veuillez également vous rendre en (http://www.gnu.org/licenses/gpl.txt) ou en (http://www.gnu.org/licenses/lgpl.txt) pour les conditions spécifiques de chaque licence.

Les codes source sont disponibles au téléchargement sur le site Internet de TRENDnet web site (http://trendnet.com/downloads/list\_gpl.asp) durant au moins 3 ans à partir de la date d'expédition du produit.

Vous pouvez également demander les codes source en contactant TRENDnet. 20675 Manhattan Place, Torrance, CA 90501, USA. Tel: +1-310-961-5500 Fax: +1-310-961-5511

### Allgemeine Informationen zu GPL/LGPL

Dieses Produkt enthält die freie Software "netfilter/iptables" (© 2000-2004 netfilter project http://www.netfilter.org) und die freie Software \_Linux \_mtd" (Memory Technology Devices) Implementation (© 2000 David Woodhouse), erstmals integriert in Linux Version 2.4.0-test 3 v. 10.07.2000 (http://www.kernel.org/publinux/kernel/v2.4/old-test-kernels/linux-2.4.0-test3.tar.bz2), sowie weitere freie Software. Sie haben durch den Erwerb dieses Produktes keinerlei Gewährleistungsansprüche gegen die Berechtigten an der oben genannten Software erworben; weil diese die Software kostenfrei lizenzieren gewähren sie keine Haftung gemäß unten abgedruckten Lizenzbedingungen. Die Software darf von jedermann im Quell-und Objektoode unter Beachtung der Lizenzbedingungen der GNU General Public License Version 2, und GNU Lesser General Public License (LGPL) vervielfäligt, verbreitet und verarbeitet werden.

Die Lizenz ist unten im englischsprachigen Originalwortlaut wiedergegeben. Eine nichtoffizielle Übersetzung in die deutsche Sprache finden Sie im Internet unter (http://www.gnu.de/documents/gpl-2.0.de.html). Eine allgemeine öffentliche GNU Lizenz befindet sich auch auf der mitgelieferten CD-ROM.

Sie können Quell-und Objektcode der Software für mindestens drei Jahre auf unserer Homepage www.trendnet.com im Downloadbereich (http://trendnet.com/langen/downloads/list\_gpl.asp) downloadend. Sofern Sie nicht über die Möglichkeit des Downloads verfügen können Sie bei TRENDnet.

20675 Manhattan Place, Torrance, CA 90501 -U.S.A -, Tel.: +1-310-961-5500, Fax: +1-310-961-5511 die Software anfordern.

### Información general sobre la GPL/LGPL

Este producto de TRENDnet incluye un programa gratuito desarrollado por terceros. Estos códigos están sujetos a la Licencia pública general de GNU ("GPL") o la Licencia pública general limitada de GNU ("LGPL"). Estos códigos son distribuidos SIN GARANTÍA y están sujetos a las leyes de propiedad intelectual de sus desarrolladores. TRENDnet no ofrece servicio técnico para estos códigos. Los detalles sobre las licencias GPL y LGPL de GNU se incluyen en el CD-ROM del producto.

Consulte también el (http://www.gnu.org/licenses/gpl.txt) ó el (http://www.gnu.org/licenses/lgpl.txt) para ver las cláusulas específicas de cada licencia.

Los códigos fuentes están disponibles para ser descargados del sitio Web de TRENDnet (http://trendnet.com/downloads/list\_gpl.asp) durante por lo menos tres años a partir de la fecha de envío del producto.

También puede solicitar el código fuente llamando a TRENDnet. 20675 Manhattan Place, Torrance, CA 90501, USA. Tel: +1-310-961-5500 Fax: +1-310-961-5511

### Общая информация о лицензиях GPL/LGPL

В состав данного продукта TRENDnet входит бесплатное программное обеспечение, написанное сторонними разработчиками. Это ПО распространяется на условиях лицензий GNU General Public License ("GPL") или GNU Lesser General Public License ("LGPL"). Программы распространяются БЕЗ ГАРАНТИИ и охраняются авторскими правами разработчиков. TRENDnet не оказывает техническую поддержку этого программного обеспечения. Подробное описание лицензий GNU GPL и LGPL можно найти на компакт-диске, прилагаемом к продукту.

В пунктах (http://www.gnu.org/licenses/gpl.txt) и (http://www.gnu.org/licenses/lgpl.txt) изложены конкретные условия каждой из лицензий.

Исходный код программ доступен для загрузки с веб-сайта TRENDnet (http://trendnet.com/downloads/list\_gpl.asp) в течение, как минимум, трех лет со дня поставки продукта.

Кроме того, исходный код можно запросить по адресу TRENDnet. 20675 Manhattan Place, Torrance, CA 90501, USA. Tel: +1-310-961-5500 Fax: +1-310-961-5511

### GPL/LGPL informações Gerais

Este produto TRENDnet inclui software gratuito desenvolvido por terceiros. Estes códigos estão sujeitos ao GPL (GNU General Public License) ou ao LGPL (GNU Lesser General Public License). Estes códigos são distribuidos SEM GARANTIA e estão sujeitos aos direitos autorais dos desenvolvedores. TRENDnet não presta suporte técnico a estes códigos. Os detalhes do GNU GPL e do LGPL estão no CD-ROM do produto. Favor acessar http://www.gnu.org/licenses/gpl.txt ou http://www.gnu.org/licenses/lgpl.txt para os termos específicos de cada licença.

Os códigos fonte estão disponíveis para download no site da TRENDnet (http://trendnet.com/langen/downloads/list\_gpl.asp) por pelo menos três anos da data de embarque do produto.

Você também pode solicitar os códigos fonte contactando TRENDnet, 20675 Manhattan Place, Torrance, CA 90501, USA.Tel: +1-310-961-5500, Fax: +1-310-961-5511.

### GPL/LGPL üldinformatsioon

See TRENDneti toode sisaldab vaba tarkvara, mis on kirjutatud kolmanda osapoole poolt. Koodid on allutatud GNU (General Public License) Üldise Avaliku Litsentsi (GPL) või GNU (Lesser General Public License) ("LGPL") Vähem Üldine Avalik Litsentsiga. Koode vahendatakse ILMA GARANTIITA ja need on allutatud arendajate poolt. TRENDnet ei anna koodidele tehnilist tuge. Detailsemat infot GNU GPL ja LGPL kohta leiate toote CD-ROMil. Infot mõlema litsentsi spetsiifiliste terminite kohta leiate (http://www.gnu.org/licenses/gpl.txt) või (http://www.gnu.org/licenses/lgpl.txt).

Infot mõlema litsentsi spetsiifiliste terminite kohta leiate (http://www.gnu.org/licenses/gpl.txt) või (http://www.gnu.org/licenses/lgpl.txt). Lähtekoodi on võimalik alla laadida TRENDneti kodulehelt (http://trendnet.com/langen/downloads/list\_gpl.asp) kolme aasta jooksul alates toote kättesaamise kuupäevast.

Samuti võite lähtekoodi paluda TRENDneti'lt, 20675 Manhattan Place, Torrance, CA 90501, USA. Tel: +1-310-961-5500, Fax: +1-310-961-5511.

### Certifications

This equipment has been tested and found to comply with FCC and CE Rules. Operation is subject to the following two conditions:

(1) This device may not cause harmful interference.

(2) This device must accept any interference received. Including interference that may cause undesired operation.

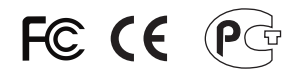

Waste electrical and electronic products must not be disposed of with household waste. Please recycle where facilities exist. Check with you Local Authority or Retailer for recycling advice.

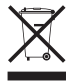

NOTE: THE MANUFACTURER IS NOT RESPONSIBLE FOR ANY RADIO OR TV INTERFERENCE CAUSED BY UNAUTHORIZED MODIFICATIONS TO THIS EQUIPMENT. SUCH MODIFICATIONS COULD VOID THE USER'S AUTHORITY TO OPERATE THE EQUIPMENT.

### ADVERTENCIA

En todos nuestros equipos se mencionan claramente las caracteristicas del adaptador de alimentacón necesario para su funcionamiento. El uso de un adaptador distinto al mencionado puede producir daños fisicos y/o daños al equipo conectado. El adaptador de alimentación debe operar con voltaje y frecuencia de la energia electrica domiciliaria existente en el pais o zona de instalación.

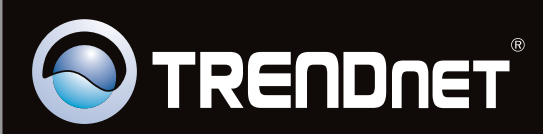

### **Product Warranty Registration**

Please take a moment to register your product online. Go to TRENDnet's website at http://www.trendnet.com/register

Copyright ©2011. All Rights Reserved. TRENDnet.